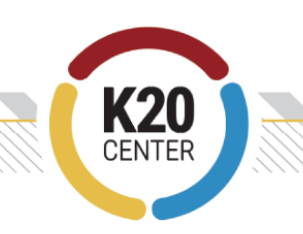

## Crear un código QR

**Propósito**: Esta ayuda para el trabajo está diseñada para guiarte en la creación de un código QR. Aunque existen otras formas de crear un código QR, esta guía está diseñada para que lo hagas con <u>QR Code Monkey</u>.

| Crear un código QR                                                                                                    |                                                                                                    |
|----------------------------------------------------------------------------------------------------|----------------------------------------------------------------------------------------------------|
| <ol> <li>Copia el enlace que<br/>quieras convertir<br/>en un código QR.</li> </ol>                                                   | <ul> <li>A. Por lo general, puedes encontrar el enlace en la barra de direcciones.</li> <li>B. A veces, tienes que encontrar un enlace especial. En los archivos de Google, por ejemplo, debes seleccionar Archivo y Compartir para encontrar un enlace que se pueda compartir.</li> </ul> |
| 2. Luego, anda a<br><u>qrcode-</u><br><u>monkey.com</u> .                                                                            | <page-header></page-header>                                                                                                    |
| <ol> <li>Pega tu enlace en<br/>el campo Your URL<br/>(Tu URL) debajo de<br/>Enter Content<br/>(Introducir<br/>contenido).</li> </ol> | ENTER CONTENT     -       Your URL     -       https://www.qrcode-monkey.com     -                                                                                                    |

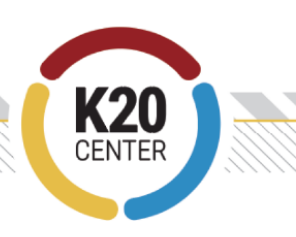

4. Pulsa el botón Create QR Code (Crear código QR) Low Quality 1000 x 1000 Px High Quality y, a continuación, pulsa el botón **Download PNG** Download PNG (Descargar PNG). .PDF\* .EPS\* .SVG 6. Tu ventana se Your QR Code is being Generated. Please do not refresh or close the window detendrá momentáneament e para generar tu código QR y luego se copiará automáticamente en la carpeta Descargas. QR Code Generator <sup>mo</sup> QR Code Generator PRO: Create, design, manage, and track QR Codes for great mobile campaigns. 7. Tu archivo ya debe  $\otimes$ estar listo para que Recent download history lo uses. qr-code (40).png M 7.5 KB • 2 minutes ago

\_ \_ \_ \_ \_ \_ \_ \_ \_ \_ \_ \_